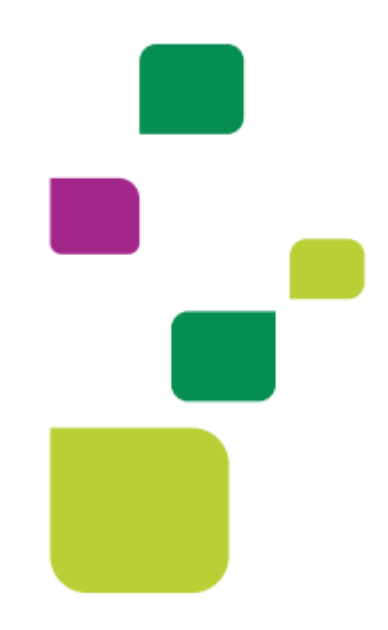

## AMPLIMED

## Autorização de Puericultura

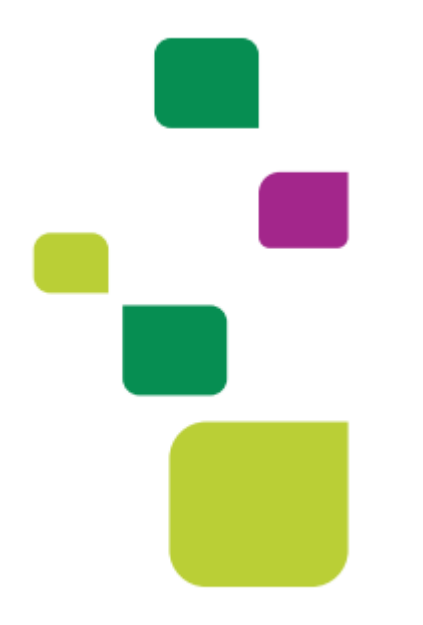

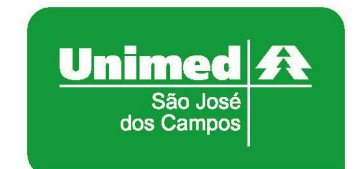

Manual atualizado em 12/02/2024

 Após fazer o cadastro do paciente na agenda da Amplimed, clicar em "Nova guia TISS" e "Guia de Consulta":

|                     | Nro cart. : | 🗏 Guia de Consulta   |
|---------------------|-------------|----------------------|
|                     |             | 🖽 Guia de SP/SADT    |
| Últimas consultas : |             | 🗏 Guia de Honorários |
|                     |             | 🖽 Guia de Internação |
| GUIAS TISS          |             | + Nova guia TISS -   |

## • Clicar em "Elegibilidade e Autorização":

| DADOS DO ATENDIMENTO/PR         | OCEDIMENTO REALIZADO    |                       |                                         |                            |                           |  |
|---------------------------------|-------------------------|-----------------------|-----------------------------------------|----------------------------|---------------------------|--|
| 17 - Indicação de acidente      | 18 - Data de realização | 19 - Tipo de consulta | 27 - Indicador de Cobertura<br>Especial | 28 - Regime de Atendimento | 29 - Saúde Ocupacional    |  |
| 20 - Tabela 21 - Cód do proc    | edimento Descrição proc | edimento              | Selecione                               |                            |                           |  |
| 22                              |                         | ouniono               | R\$                                     | 0,00 Eleg                  | ibilidade e Autorização 🖎 |  |
| 23 - Observação / Justificativa |                         |                       |                                         |                            |                           |  |

• Remover o código 10101012, conforme exemplo:

| PROCEDIMENTOS DA AUTORIZAÇÃO                                              |   |
|---------------------------------------------------------------------------|---|
| 10101012 - Consulta em consultório (no horário normal ou preestabelecido) | × |
| Quantidade solicitada: 1 Quantidade autorizada: 0                         |   |
|                                                                           |   |

• Adicionar o código 10106146 e clicar em "Enviar Solicitação":

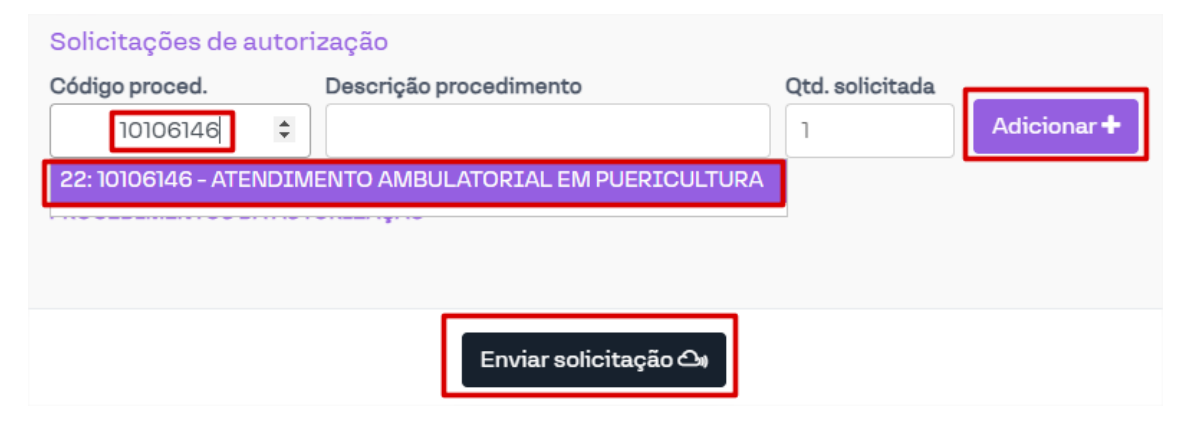

• Após verificar o status da guia, se autorizado clicar em "Adicionar na guia":

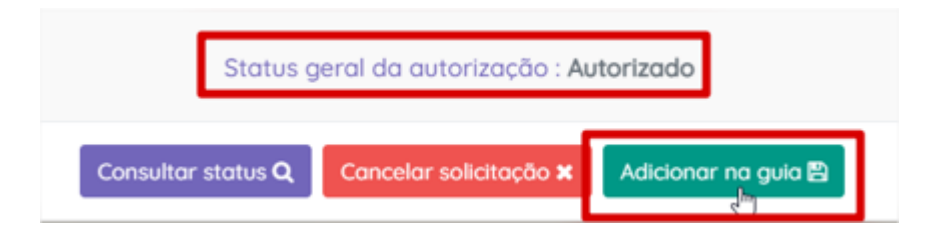

• Depois clicar em "Salvar Guia":

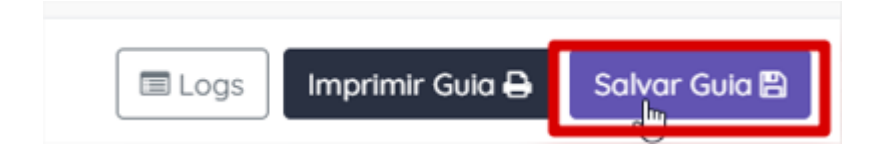

Obs.: Segue tabela ANS referente a solicitação de Puericultura:

| Tabela de frequência e regularidade<br>dos procedimentos de puericultura<br>conforme CBHPM (desde 2010) e Resolução Normativa<br>nº 338 da ANS (com vigência a partir de 02/01/2014) |                         |                      |                            |  |
|----------------------------------------------------------------------------------------------------|-------------------------|----------------------|----------------------------|--|
| Lactente<br>0-2 anos                                                                                                    | Pré-escolar<br>2-4 anos | Escolar<br>5-10 anos | Adolescentes<br>11-19 anos |  |
| 1ª semana                                                                                                    | 24 meses                | 5 anos               | 11 anos                    |  |
| 1 mês                                                                                                    | 30 meses                | 6 anos               | 12 anos                    |  |
| 2 meses                                                                                                    | 36 meses                | 7 anos               | 13 anos                    |  |
| 3 meses                                                                                                    | 42 meses                | 8 anos               | 14 anos                    |  |
| 4 meses                                                                                                    | 48 meses                | 9 anos               | 15 anos                    |  |
| 5 meses                                                                                                    |                         | 10 anos              | 16 anos                    |  |
| 6 meses                                                                                                    |                         |                      | 17 anos                    |  |
| 9 meses                                                                                                    |                         |                      | 18 anos                    |  |
| 12 meses                                                                                                    |                         |                      | 19 anos                    |  |
| 15 meses                                                                                                    |                         |                      |                            |  |
| 18 meses                                                                                                    |                         |                      |                            |  |

Nesses casos não há necessidade de encaminhamento do NAIS, para planos Viver Bem.

## 1. SUPORTE TÉCNICO

Em caso de dúvida sobre a **utilização do sistema**, entrar em contato com a equipe de suporte através dos seguintes canais:

Telefone: 0800 707 1019 (opção 3) ou (12) 2139-5669.

E-mail: <u>suporte.prestador@unimedsjc.coop.br</u>

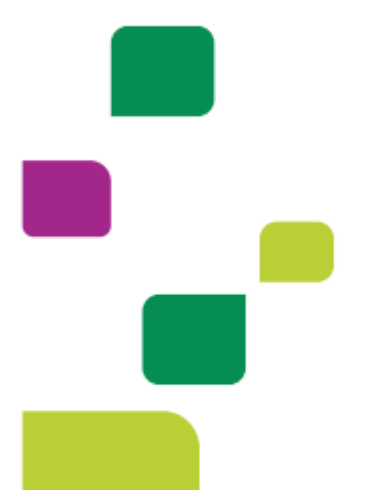

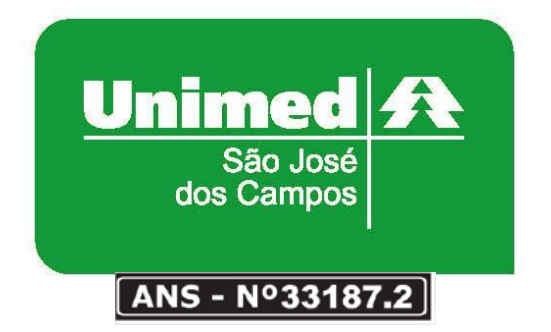

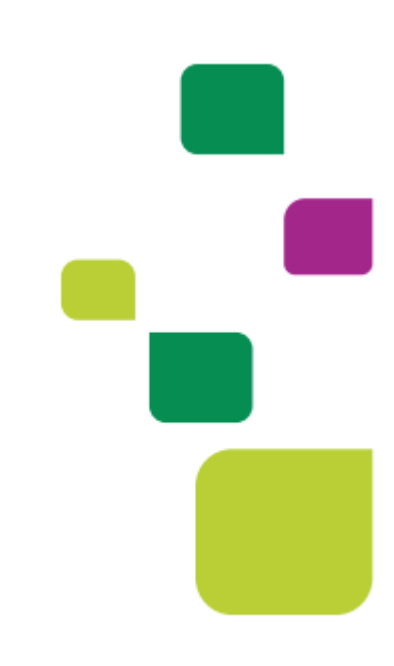